# Príručka pre používateľa aplikácie Dell Display Manager

## Prehľad

Dell Display Manager je aplikácia Windows, ktorá sa používa na správu monitora alebo skupiny monitorov. Táto aplikácia umožňuje na vybraných modeloch Dell ručné nastavovanie zobrazovaného obrazu, priradenie automatických nastavení, hospodárenie s energiou, otáčanie obrazu a ďalšie funkcie. Aplikácia Dell Display Manager sa po nainštalovaní spustí pri každom spustení systému a na oznamovacej lište umiestni svoje ikony. Pri posúvaní sa po ozmanovacej lište s ikonami sa vždy zobrazia dostupné informácie o monitoroch, ktoré sú k systému pripojené.

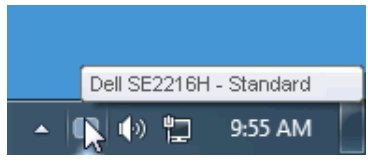

## Používanie dialógového okna Rýchle nastavenia

Kliknutím na ikonu Dell Display Manager na oznamovacej lište sa otvorí dialógové okno Rýchle nastavenia. Ak je k systému pripojených viac podporovaných modelov značky Dell, pomocou poskytnutej ponuky sa môže vybrať konkrétny cieľový monitor. Dialógové okno Rýchle nastavenia umožňuje pohodlné nastavenie úrovní jasu a kontrastu monitora, predvolené režimy sa môžu ručne vybrať alebo nastaviť na automatický režim a možno tiež zmeniť rozlíšenie obrazovky.

| Display:<br>Resolution:                            | Dell SE2216H<br>1920 x 1080 <u>Change</u> |           |  |
|----------------------------------------------------|-------------------------------------------|-----------|--|
| <ul> <li>Auto Mode</li> <li>Manual Mode</li> </ul> | Standard                                  | Configure |  |
| Brightness:                                        | · · · · · · · · · · · · · · · · · · ·     | 75%       |  |
| Contrast:                                          | Ţ Ţ Ţ                                     | 75%       |  |
|                                                    | Open Dell Display Manager                 |           |  |

Dialógové okno Rýchle nastavenia umožňuje aj prístup k rozšírenému používateľskému rozhraniu Dell Display Manager, ktoré slúži na nastavenie základných funkcií, konfiguráciu automatického režimu a vstupovanie do ďalších funkcií.

#### Nastavenie funkcií základného zobrazenia

Režim, ktorý je predvolený pre vybraný monitor, sa môže ručne spustiť z ponuky na karte Základné. Prípadne je možné povoliť automatický režim. Automatický režim umožňuje automaticky spustiť vami preferovaný predvolený režim, keď sú aktívne konkrétne aplikácie. Hlásenie na obrazovke na chvíľu zobrazuje aktuálny predvolený režim vždy, keď sa zmení.

Karta Základné tiež umožňuje priamo upraviť Jas a Kontrast vybraného monitora.

| Dell Display Mar                                       | nager                       |          |          | ×<br>Dell SE2216H |
|--------------------------------------------------------|-----------------------------|----------|----------|-------------------|
|                                                        |                             |          | ~        |                   |
| Basic                                                  | Auto Mode                   | PowerNap |          |                   |
| Resolution:                                            | 1920 × 1080                 |          |          | Change            |
| <ul> <li>Auto Mode</li> <li>Use preset mode</li> </ul> | assignments for active appl | ications |          | Configure         |
| Manual Mode<br>Choose a preset r                       | node:                       |          | Standard | *                 |
| Brightness:                                            | Ţ                           | - 75%    |          |                   |
| Contrast:                                              | · · · · · · •               | 75%      |          |                   |
|                                                        |                             |          |          |                   |

## Priradenie predvolených režimov k aplikáciám

Karta Automatický režim umožňuje priradiť konkrétny predvolený režim k určitej aplikácii a automaticky ju spustiť. Keď je povolený automatický režim, aplikácia Dell Display Manager sa automaticky prepne do zodpovedajúceho predvoleného režimu vždy, keď je táto pridružená aplikácia aktivovaná. Predvolený režim, ktorý je priradený ku konkrétnej aplikácii, môže byť v každom pripojenom monitore rovnaký, alebo sa môže líšiť podľa jednotlivých monitorov.

Aplikácia Dell Display Manager je vopred nakonfigurovaná pre viaceré obľúbené aplikácie. Ak chcete pridať novú aplikáciu do zoznamu priraďovania, túto aplikáciu jednoducho presuňte z pracovnej plochy, ponuky Windows Start alebo z iného miesta a umiestnite do existujúceho zoznamu.

**POZNÁMKA**: Priraďovania predvoleného režimu, ktoré sú zamerané na dávkové súbory, skripty, zavádzacie programy, ako aj nespustiteľné súbory, napríklad skomprimované archívy alebo zbalené súbory, nie sú podporované a budú neúčinné.

| Basic                   | Auto Mode                      | PowerNap                             |        |   |
|-------------------------|--------------------------------|--------------------------------------|--------|---|
| ssign a preset mod      | e to a specific application. T | o add an application, drag it to the | list:  |   |
| Application             |                                | Preset Mode                          |        | ^ |
| 🚣 Adobe Reade           | r 8.0                          | Standard 🗸 🗸                         | Remove |   |
| <i> (</i> Internet Expl | orer                           | Multimedia 🗸 🗸                       |        |   |
| 📧 Microsoft Offi        | ce Excel                       | Standard 🗸 🗸                         |        |   |
| 闷 Microsoft Offi        | ce Outlook                     | Standard 🗸 🗸                         |        |   |
| 🔞 Microsoft Offi        | ce PowerPoint                  | Multimedia 🗸 🗸                       |        |   |
| 顾 Microsoft Offi        | ce Word                        | Standard 🗸 🗸                         | ·      | ~ |

# Používanie funkcií Úspora energie

V podporovaných modeloch značky Dell bude k dispozícii karta s možnosťami na úsporu energie. Keď sa aktivuje šetrič obrazovky, jas monitora sa automaticky nastaví na minimálnu úroveň, alebo monitor sa môže prepnúť do režimu spánku, aby sa šetrila ďalšia energia.

|                                                       |                          |          | ×            |  |
|-------------------------------------------------------|--------------------------|----------|--------------|--|
| Dell Display Mar                                      | nager                    |          | Dell SE2216H |  |
| Basic                                                 | Auto Mode                | PowerNap | 0            |  |
|                                                       |                          |          |              |  |
| PowerNap option                                       | s:                       |          |              |  |
| <ul> <li>Reduce bright</li> </ul>                     | ness when screensaver ac | tivates  |              |  |
| O Put the display to sleep when screensaver activates |                          |          |              |  |
|                                                       |                          |          |              |  |
|                                                       |                          |          |              |  |
|                                                       |                          |          |              |  |
|                                                       |                          |          |              |  |
|                                                       |                          |          |              |  |
|                                                       |                          |          |              |  |
|                                                       |                          |          |              |  |
|                                                       |                          |          |              |  |
|                                                       |                          |          |              |  |